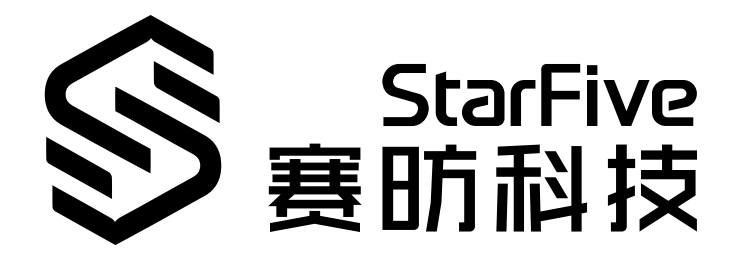

# 昉·星光单板计算机快速参考 手册

Version: V1.1 Date: 2022/03/01 Doc ID: VisionFive-QSGCH-001

# 目录

| 表格清单                      | 3   |
|---------------------------|-----|
| 插图清单                      | 4   |
| 法律声明                      | vi  |
| 前言                        | vii |
| 1. 功能与规格                  | 9   |
| 1.1. 功能                   | 9   |
| 1.2. 规格                   | 9   |
| 2. 硬件简介                   | 11  |
| 2.1. 昉·星光外观               | 11  |
| 2.2. 引脚图                  | 13  |
| 3. 快速入门                   | 15  |
| 3.1. 硬件准备                 | 15  |
| 3.2. 连接风扇                 | 15  |
| 3.3. 将Fedora烧录到Micro SD卡上 | 16  |
| 3.3.1. Windows系统          | 16  |
| 3.3.2. Mac/Linux系统        | 17  |
| 3.4. 登录Fedora             | 18  |
| 3.4.1. 通过HDMI使用Xfce桌面环境登录 | 18  |
| 3.4.2. 通过以太网使用SSH登录       | 19  |
| 3.4.3. 使用USB转串口转换器连接并登录   | 21  |
| 4. 附录A: 昉·星光启动流程          | 27  |
| 5. 附录B: 更新固件及U-Boot       | 28  |
| 5.1. 使用预置的二进制包            | 28  |
| 5.2. 连接硬件                 | 28  |
| 5.3. 设置软件                 | 29  |
| 5.3.1. Windows系统          | 30  |
| 5.3.2. Mac/Linux系统        | 36  |
| 6. 附录C: 恢复Bootloader      | 43  |
| 6.1. 连接硬件                 | 43  |
| 6.2. 设置软件                 | 43  |
| 6.2.1. Windows系统          | 44  |
| 6.2.2. Mac/Linux系统        | 46  |
| 7. 附录D: GitHub代码仓地址       | 49  |

# 表格清单

| 表 0-1 | . 修订历史      | vii |
|-------|-------------|-----|
| 表 1-1 | . 规格        | 9   |
| 表 2-1 | _ 组件介绍      |     |
| 表 7-1 | GitHub代码仓地址 |     |

# 插图清单

目录

| 冬 | 2-1  | 昉·星光顶部视图       | .11 |
|---|------|----------------|-----|
| 冬 | 2-2  | 昉·星光底部视        | 12  |
| 冬 | 2-3  | 引脚图            | .14 |
| 冬 | 3-1  | 连接风扇           | 15  |
| 冬 | 3-2  | 安装BalenaEtcher | 17  |
| 冬 | 3-3  | 示例界面           | 19  |
| 冬 | 3-4  | 示例输出           | 20  |
| 冬 | 3-5  | 示例输出           | 21  |
| 冬 | 3-6  | 接跳线            | .22 |
| 冬 | 3-7  | 示例界面           | 22  |
| 冬 | 3-8  | 示例设置           | 23  |
| 冬 | 3-9  | 示例输出           | 24  |
| 冬 | 3-10 | 0 接跳线          | 24  |
| 冬 | 3-12 | 1 示例输出         | 25  |
| 冬 | 3-12 | 2 示例输出         | 25  |
| 冬 | 3-13 | 3 示例输出         | 26  |
| 冬 | 4-1  | 昉·星光启动流程       | 27  |
| 冬 | 5-1  | 连接跳线           | 29  |
| 冬 | 5-2  | 示例界面           | 30  |
| 冬 | 5-3  | 示例             | 31  |
| 冬 | 5-4  | 启动信息示例         | 31  |
| 冬 | 5-5  | 更新uboot        | 32  |
| 冬 | 5-6  | 示例输出           | 32  |
| 冬 | 5-7  | 设置示例           | 33  |
| 冬 | 5-8  | 示例输出           | 34  |
| 冬 | 5-9  | 示例输出           | 34  |
| 冬 | 5-10 | 0 示例输出         | 35  |
| 冬 | 5-12 | 1 示例输出         | 35  |
| 冬 | 5-12 | 2 示例输出         | 35  |
| 冬 | 5-13 | 3 示例输出         | 36  |
| 冬 | 5-14 | 4 示例           | 36  |
| 冬 | 5-1  | 5 示例           | 37  |
| 冬 | 5-16 | 6 示例           | 37  |
|   |      |                |     |

|   |      |           | 目录 |
|---|------|-----------|----|
| 冬 | 5-17 | 7 示例      |    |
| 冬 | 5-18 | 3 示例      |    |
| 冬 | 5-19 | 9 示例      |    |
| 冬 | 5-20 | )示例       |    |
| 冬 | 5-21 | 1 示例输出    | 40 |
| 冬 | 5-22 | 2 示例输出    | 41 |
| 冬 | 5-23 | 3 示例输出    | 41 |
| 冬 | 5-24 | 4 示例输出    | 42 |
| 冬 | 5-25 | 5 示例输出    |    |
| 冬 | 6-1  | 连接Debug接口 |    |
| 冬 | 6-2  | 按住Boot按钮  |    |
| 冬 | 6-3  | 示例输出      |    |
| 冬 | 6-4  | 示例输出      |    |
| 冬 | 6-5  | 示例输出      |    |
| 冬 | 6-6  | 示例输出      |    |
| 冬 | 6-7  | 按住Boot按钮  |    |
| 冬 | 6-8  | 示例输出      |    |

# 法律声明

阅读本文件前的重要法律告知。

#### 版权注释

版权 ©上海赛昉科技有限公司2022。版权所有。

本文档中的说明均基于"视为正确"提供,可能包含部分错误。内容可能因产品开发而定期更 新或修订。上海赛昉科技有限公司(以下简称"赛昉科技")保留对本协议中的任何内容进行 更改的权利, 恕不另行通知。

赛昉科技明确否认任何形式的担保、解释和条件,无论是明示的还是默示的,包括但不限于 适销性、特定用途适用性和非侵权的担保或条件。

赛昉科技无需承担因应用或使用任何产品或电路而产生的任何责任,并明确表示无需承担任 何及所有连带责任,包括但不限于间接、偶然、特殊、惩戒性或由此造成的损害。

本文件中的所有材料受版权保护,为赛昉科技所有。不得以任何方式修改、编辑或断章取义本文件中的说明,本文件或其任何部分仅限用于内部使用或教育培训。

### 联系我们:

地址: 浦东新区盛夏路61弄张润大厦2号楼502, 上海市, 201203, 中国

网站: <u>http://www.starfivetech.com</u>

邮箱:

- <u>sales@starfivetech.com</u>(销售)
- <u>support@starfivetech.com</u>(支持)

前言

关于本指南和技术支持信息

#### 关于本手册

用户通过该手册能快速获取有关赛昉科技昉·星光的基本信息,包括功能、规格、板外观和引脚,以及Fedora操作系统入门指南。

### 修订历史

表 0-1 修订历史

| 版本   | 发布说明      | 修订                                                                                                    |
|------|-----------|----------------------------------------------------------------------------------------------------|
| V1.0 | 2021/12/8 | 首次发布。                                                                                                    |
| V1.1 | 2022/3/1  | • 在软件设置部分,新增使用以太网在Windows 和Mac/Linux环境下准备软件的步骤。                                                           |
|      |           | ・更新Fedora镜像包名称为 Fedora-<br>riscv64-jh7100-developer-xfce-<br>Rawhide-20211226-214100.n.0-<br>sda.raw.zst。 |
|      |           | <ul> <li>新增Mac/Linux环境下恢复bootloader(引导<br/>装载程序)的步骤。</li> <li>更新软件设置部分的描述</li> </ul>                      |
|      |           |                                                                                                    |

### 注释和注意事项

本指南中可能会出现以下注释和注意事项:

🪺 提示:

建议如何在某个主题或步骤中应用信息。

・ 💋 注:

解释某个特例或阐释一个重要的点。

## · ! 重要:

指出与某个主题或步骤有关的重要信息。

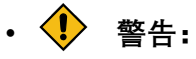

表明某个操作或步骤可能会导致数据丢失、安全问题或性能问题。

• **≜** 警告: 表明某个操作或步骤可能导致物理伤害或硬件损坏。

# 1. 功能与规格

昉·星光是第一代价格实惠的RISC-V计算机,支持Linux操作系统。昉·星光完全开源,拥有开源软件、开源硬件设计和RISC-V开源架构。

防·星光搭载RISC-V SiFive U74双核64位RV64GC ISA的芯片平台(SoC)及8 GB LPDDR4 RAM,具有丰富的外设I/O接口,包括USB 3.0、40-Pin GPIO Header、千兆以太网连接器、Micro SD卡插槽等。

昉·星光具有神经网络引擎和NVDLA引擎,提供丰富的AI功能; 昉·星光不仅具有板载音频和视频处理功能,还具有用于视频硬件的MIPI-CSI和MIPI-DSI接口。昉·星光支持Wi-Fi和蓝牙无线功能,兼容大量软件,提供对Fedora的支持。

# 1.1. 功能

- •真正开放的硬件、软件及RISC-V开放架构;
- •具有神经网络引擎和NVDLA引擎,提供强大且丰富的AI功能;
- •支持大量的I/O外设;
- •Wi-Fi和蓝牙无线连接;
- •板载音视频处理,并具有MIPI-CSI和MIPI-DSI连接器;
- •兼容大量软件,提供对Fedora的支持。

# 1.2. 规格

| 规格   | 详细规格                                                                 |
|------|----------------------------------------------------------------------|
| 处理器  | • RISC-V SiFive U74双核64位RV64GC ISA 芯片平台(SoC)<br>搭载 2MB L2 缓存@ 1.0GHz |
|      | ・用于计算机视觉的Vision DSP Tensilica-VP6, 600MHz                            |
|      | • NVDLA引擎(配置2048 Mac, 800MHz)                                        |
|      | •神经网络引擎(1024MACs, 500MHz)                                            |
| 内存   | 8 GB LPDDR4                                                          |
| 无线连接 | • 2.4 GHz Wi-Fi(IEEE 802.11b/g/n)                                    |
|      | • 蓝牙 4.2(BLE)                                                        |

#### 表 1-1 规格

#### 表 1-1 规格 (续)

| 规格          | 详细规格                                                  |
|-------------|-------------------------------------------------------|
| 视频处理        | •2×MIPI-CSI(最高 4K@30fps),1×MIPI-DSI(最高<br>4K@30fps)   |
|             | •1 x HDMI 1.4(最高 1080p@60fps)                         |
|             | •视频解码(H.264/H.265)最高达4K@60fps;支持双路解码,每路达2K@30fps      |
|             | •双路ISP, 单路支持最高4K@30FPS                                |
|             | • 支持MIPI-CSI TX,用于ISP和AI处理后视频输出                       |
|             | • JPEG编解码                                             |
| 专用的音频处理DSP及 | •用于音频比特流语音触发的超低功耗语音检测器                                |
| 其子系统        | ・片上DAC                                                |
|             | • 支持 DMIC及AMIC,最高4通道                                  |
| 外设          | • 4 x USB 3.0                                         |
|             | • 40-Pin GPIO Header (28 x GPIO, 12C, 12S, SPI, UART) |
|             | •千兆以太网连接器                                             |
|             | • 3.5 mm音频插孔(4极立体声音频输出)                               |
|             | •适用于操作系统和数据存储的Micro SD卡槽                              |
|             | • 支持 TRNG和OTP                                         |
|             | •支持DMAC、QSPI及其它外设                                     |
|             | •1 x Reset按钮及1 x BOOT按钮                               |
| 电源          | • 最低:5 V / 1.5 A                                      |
|             | • 推荐: 5 V / 3 A                                       |
| 电源接口        | • USB Type-C接口或40-Pin GPIO Header                     |
| 尺寸          | • 100 mm x 72 mm                                      |

# 2. 硬件简介

# 2.1. 昉·星光外观

图 2-1 昉·星光顶部视图

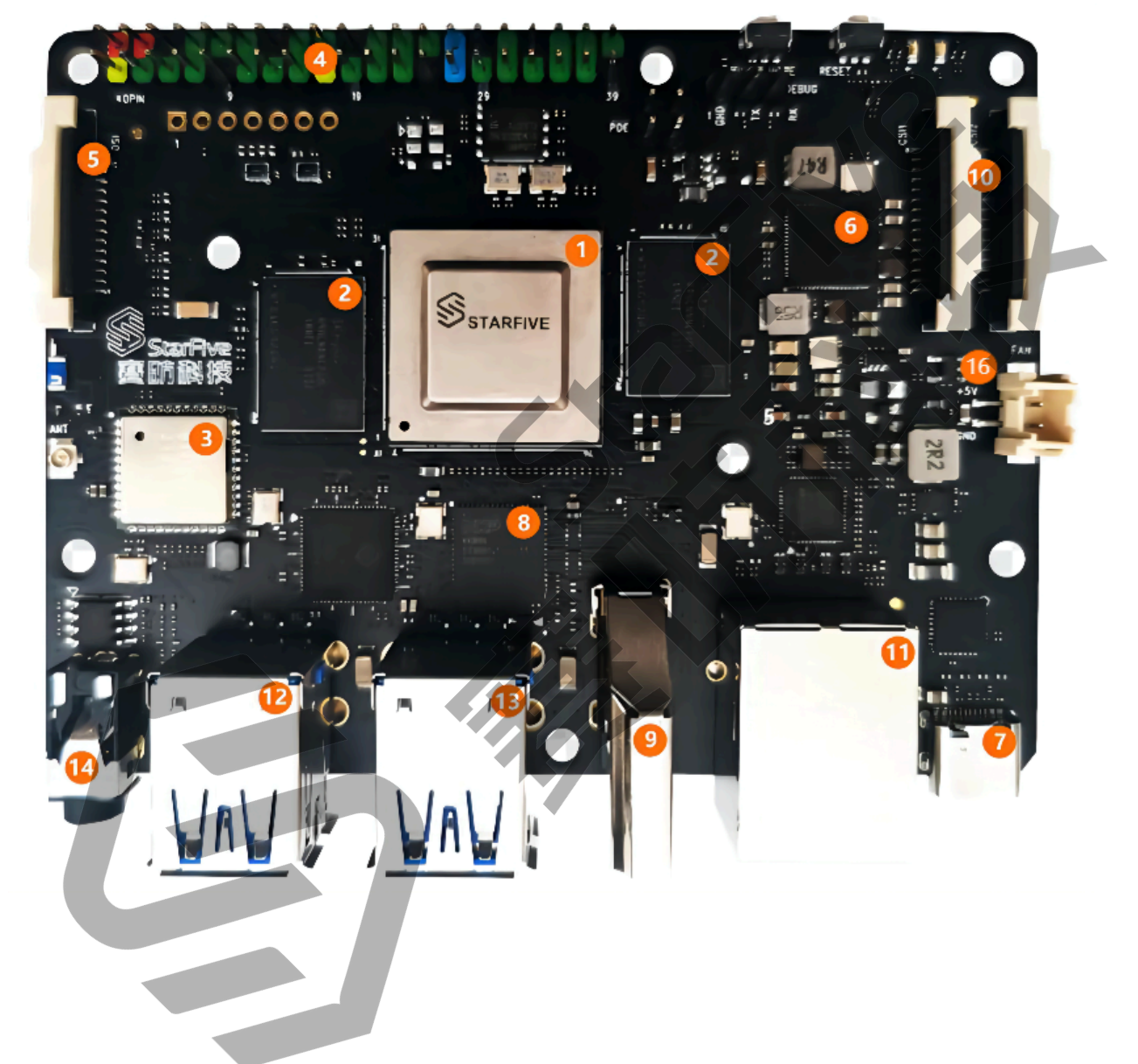

#### 图 2-2 昉·星光底部视

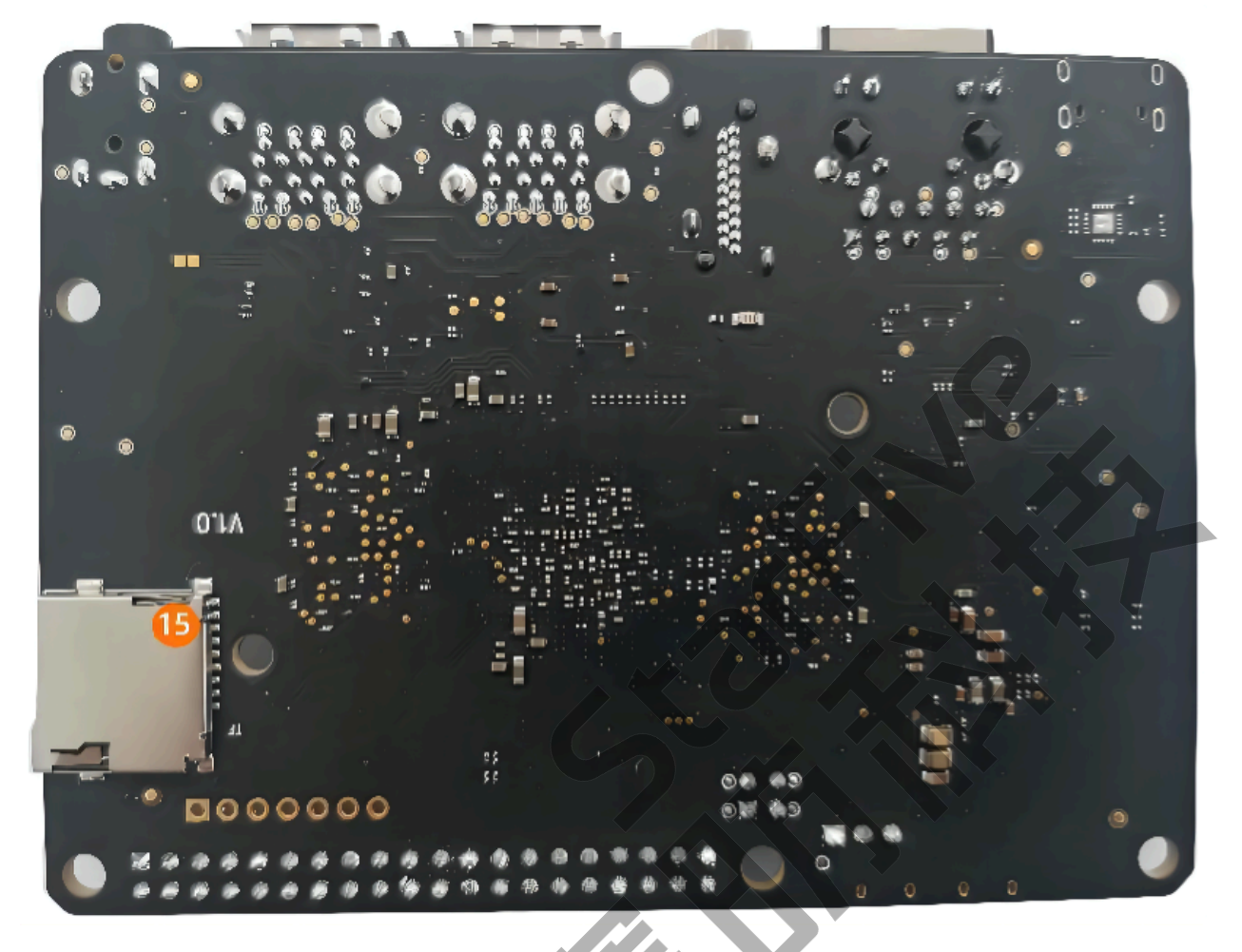

#### 表 2-1 组件介绍

| 编号 | 描述                                          | 编号 | 描述                          |
|----|---------------------------------------------|----|-----------------------------|
| 1  | RISC-V SiFive U74 双核 64位<br>RV64GC ISA 芯片平台 | 9  | HDMI 2.0接口                  |
| 2  | 4GB LPDDR4 RAM                              | 10 | 2 x MIPI-CSI接口              |
| 3  | 2.4 GHz无线及蓝牙<br>4.2(BLE)                    | 11 | 千兆以太网(RJ45接<br>口)           |
| 4  | 40-Pin GPIO Header                          | 12 | 2 x USB 3.0 Host Type-<br>A |
| 5  | MIPI-DSI 接口                                 | 13 | 2 x USB 3.0 Host Type-<br>A |
| 6  | PMIC                                        | 14 | 3.5 mm音频插孔(4极<br>立体音频输出)    |
| 7  | USB Type-C接口                                | 15 | Micro SD SDXC卡槽             |

#### 表 2-1 组件介绍 (续)

| 编号 | 描述             | 编号 | 描述              |
|----|----------------|----|-----------------|
| 8  | LCD to HDMI IC | 16 | 风扇接口 (两引脚, 5 V) |

# 注:

建议防·星光供电电流为3 A。因为板载组件大约耗电1 A,同时使用4个USB端口时共需耗电1 A,或单独使用一个USB端口同样需要耗电1 A,剩余电流用于扩展Header和 其他组件。

# 2.2. 引脚图

40-Pin GPIO Header引脚图如下:

<u>|2 - 硬件简介</u>

图 2-3 引脚图

| 3.3V Power        | 1  | ••             | 2  | 5V Power         |
|-------------------|----|----------------|----|------------------|
| GPI048 (I2C SDA)  | 3  | ••             | 4  | 5V Power         |
| GPI047 (I2C SCL)  | 5  | ••             | 6  | GND              |
| GPI046            | 7  | ••             | 8  | GPI014 (UART TX) |
| GND               | 9  | ••             | 10 | GPI013 (UART RX) |
| GPI044            | 11 | ••             | 12 | GPI045           |
| GPI022            | 13 | ••             | 14 | GND              |
| GPI020            | 15 | ••             | 16 | GPI021           |
| 3.3V Power        | 17 | ••             | 18 | GPI019           |
| GPI018 (SPI MOSI) | 19 | • •            | 20 | GND              |
| GPI016 (SPI MISO) | 21 | ••             | 22 | GPI017           |
| GPI012 (SPI SCLK) | 23 | • •            | 24 | GPI015 (SPI CE0) |
| GND               | 25 | 60             | 26 | GPI011 (SPI CE1) |
| GP109             | 27 |                | 28 | GPI010           |
| GPI08             | 29 | ••             | 30 | GND              |
| GPI06             | 31 | $\bullet \phi$ | 32 | GPI07 (PWM0)     |
| GPI05 (PWM1)      | 33 | 19             | 34 | GND              |
| GP103             | 35 | 06             | 36 | GPI04            |
| GPI01             | 37 |                | 38 | GPI02            |
| GND               | 39 | • •            | 40 | GPI00            |
|                   |    |                |    |                  |

🖄 注:

请注意每个GPIO引脚的最大安全电流为39 mA,但是当多个GPIO同时使用,总电流 应小于100 mA。超过最大值将损坏引脚。

所有的GPIO引脚都可以配置为不同的功能,包括但不限于 SDIO、Audio、SPI、I2C、UART和PWM。相关操作请参考<u>《赛昉科技40-Pin GPIO</u> <u>Header用户指南》</u>。

# 3. 快速入门

# 3.1. 硬件准备

请准备如下硬件:

- 昉·星光单板计算机
- •容量不低于16 GB的Micro SD卡
- Micro SD卡读卡器
- •计算机 (Windows/Mac/Linux)
- •USB转串口转换器(3.3 V I/O, 带线)
- 以太网电缆
- •电源适配器(5V/3A)
- USB Type-C数据线

# 3.2. 连接风扇

需要使用风扇散热时,可连接风扇(2-pin,5V)到相应接口处,如图:

图 3-1 连接风扇

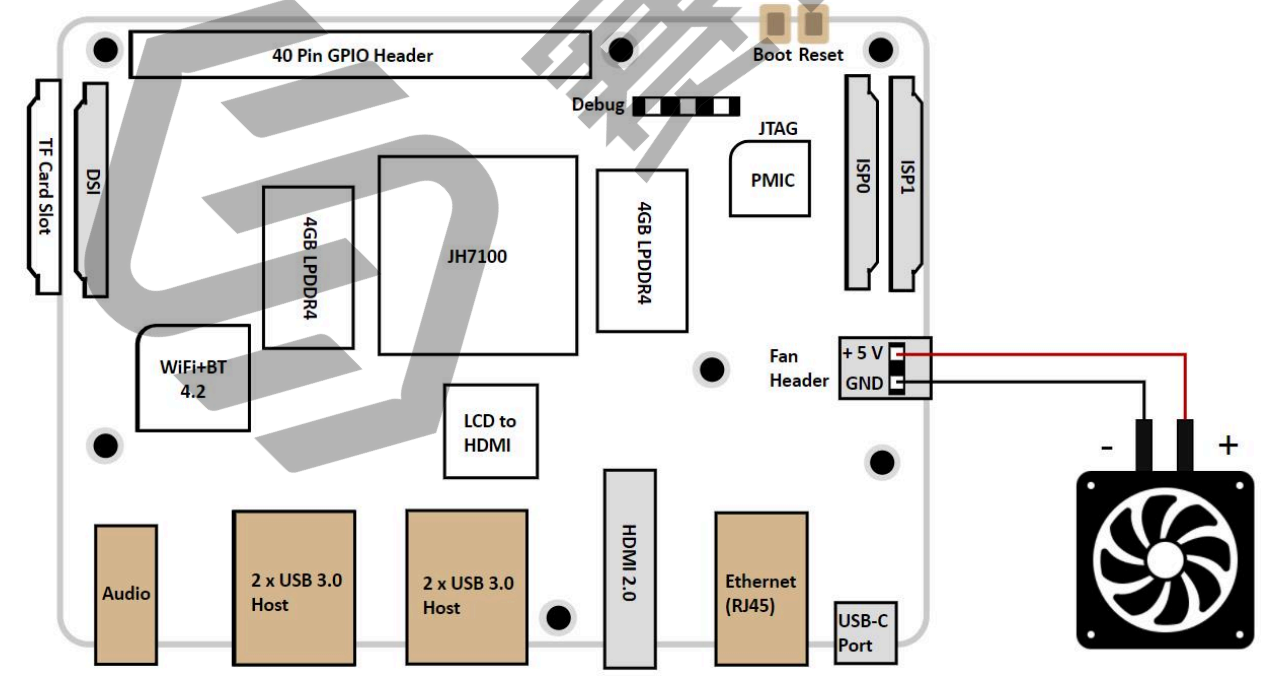

# 3.3. 将Fedora烧录到Micro SD卡上

现在我们需要将Fedora(Linux发行版)烧录到Micro SD卡上,以便它可以在昉·星光上运行。 首先点击<u>下载Fedora</u>,下载最新的Fedora镜像文件到计算机上。 然后请根据您的操作系统,选择相应的步骤。

- "Windows系统 (第 16页)"
- "<u>Mac/Linux系统 (第 17页)</u>"

## 3.3.1. Windows系统

#### 步骤:

- 1. 使用Micro SD卡读卡器或笔记本电脑上的内置读卡器,将Micro SD卡插入计算机
- 2. 点击以下链接下载操作系统相对应的Zstandard-CLI软件:
  - Zstandard-CLI for windows 32-bit
  - Zstandard-CLI for windows 64-bit
- 3. 点击<u>此处</u>访问GitHub代码仓。
- 4. 解压.zip文件。
- 5. 将刚才下载的最新版本的Fedora镜像文件(如 Fedora-riscv64-jh7100-developer-xfce-Rawhide-20211226-214100.n.0-sda.raw.zst),复制并粘贴到上一步中解压后的路径下 (zstd)。
- 6. 打开Windows Powershell, 进入zstd文件夹

命令示例:

```
cd D:\Downloads\zstd
```

7. 运行以下命令解压Fedora镜像文件

```
./zstd.exe -d
```

```
Fedora-riscv64-jh7100-developer-xfce-Rawhide-20211226-214100.n.0-sda.r
```

.zst -o

```
Fedora-riscv64-jh7100-developer-xfce-Rawhide-20211226-214100.n.0-sda.r aw
```

#### 运行结果:

解压后的镜像文件名为:

Fedora-riscv64-jh7100-developer-xfce-Rawhide-20211226-214100.n.0-sda.raw

- 8. 访问<u>此链接</u>下载BalenaEtcher。我们将使用BalenaEtcher将Fedora烧录到Micro SD卡上。
- 9. 安装并运行BalenaEtcher。

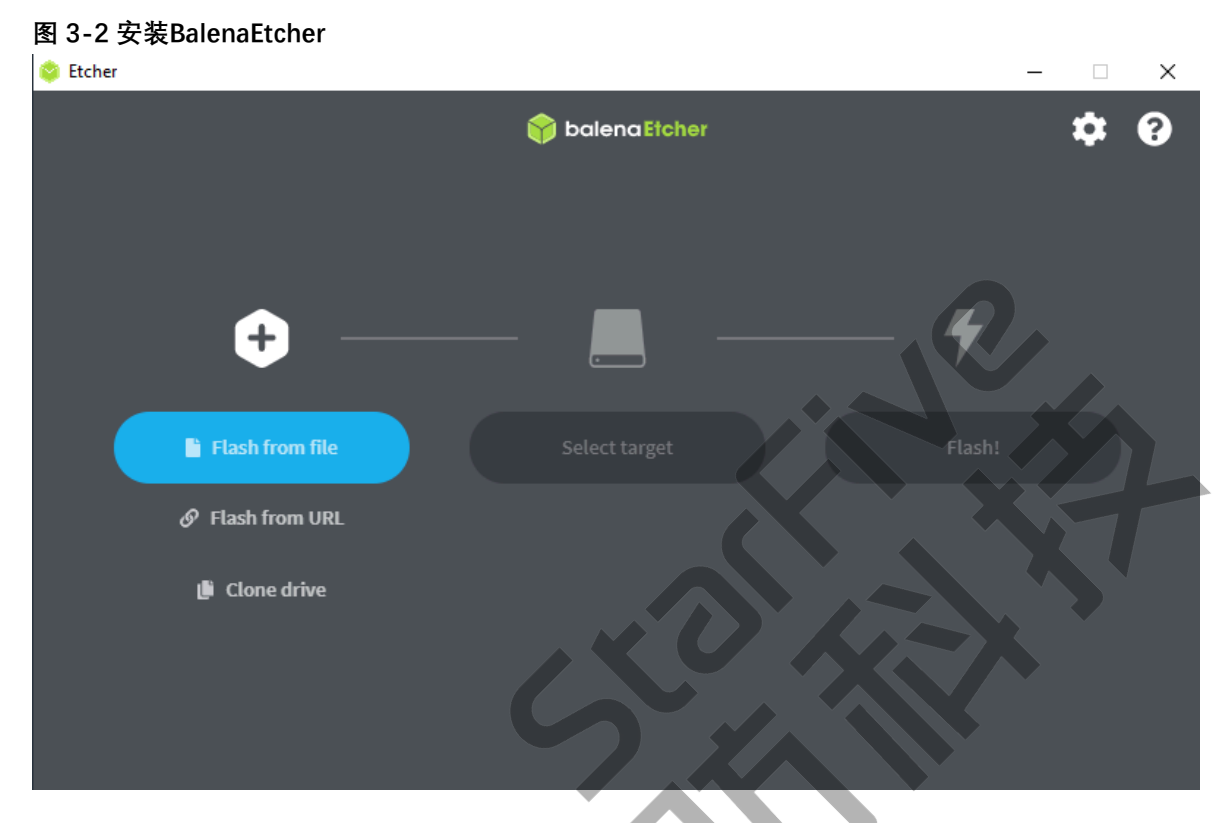

10. 点击Flash from file,选择解压后的镜像文件:

Fedora-riscv64-jh7100-developer-xfce-Rawhide-20211226-214100.n.0-sda.r aw

- 11. 点击Select target, 并选择连接好的Micro SD卡。
- 12. 点击Flash!

# 3.3.2. Mac/Linux系统

步骤:

- 1. 使用Micro SD卡读卡器或笔记本电脑上的内置读卡器,将Micro SD卡连接至计算机。
- 2. 打开Mac/Linux终端窗口。
- 3. 输入以下命令以更新软件包列表。

sudo apt-get update

### 之 注:

Mac用户请运行brew update。

4. 运行以下命令安装zstd包, 稍后将用它来解压Fedora镜像文件:

sudo apt-get install zstd

# 之 注:

Mac用户请运行 brew install zstd。

5. 进入到此前下载Fedora镜像文件的路径:

#### 命令示例:

```
cd Downloads/
```

6. 运行以下命令解压Fedora镜像文件:

```
zstd -d
Fedora-riscv64-jh7100-developer-xfce-Rawhide-20211226-214100.n.0-sda.r
aw.zst
```

7. 将Fedora烧录到Micro SD卡上:

```
sudo dd
```

```
if=Fedora-riscv64-jh7100-developer-xfce-Rawhide-20211226-214100.
n.0-sda.raw of=/dev/sdX bs=8M status=progress && sync
```

### / 注:

- •Mac用户请运行以下命令进行烧录:
  - sudo dd

if=Fedora-riscv64-jh7100-developer-xfce-Rawhide-20211226-2
14100.

n.0-sda.raw of=/dev/sdX bs=8m && sync

• of=/dev/sdx是指连接好的Micro SD卡路径。您可以通过1sb1k命令来获 取路径信息。

• 整个烧录过程耗时约20分钟。

# 3.4. 登录Fedora

# 3.4.1. 通过HDMI使用Xfce桌面环境登录

安装Fedora后,您可以通过HDMI使用Xfce桌面环境登录。

步骤:

- 1. 连接HDMI显示器后,将烧录好Fedora镜像的Micro SD卡插入到防·星光,并上电启动。
- 2. 当登录界面出现后, 您可以通过昉·星光使用键盘和鼠标。
- 3. 输入以下登录信息:
  - Username: riscv (默认)
  - Password: starfive

#### 结果:

屏幕显示如下图所示:

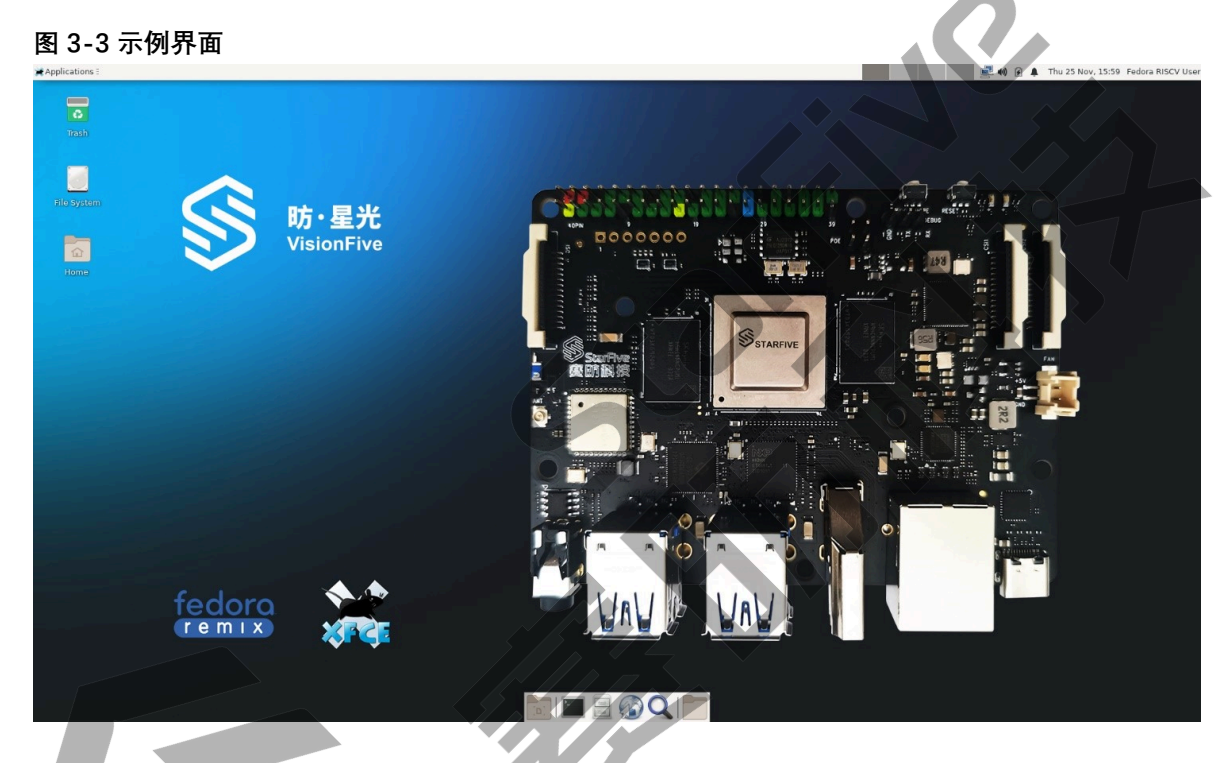

# 3.4.2. 通过以太网使用SSH登录

安装Fedora后,您可以在本地网络中使用SSH连接登录Fedora:

步骤:

1. 将烧录好Fedora镜像的Micro SD卡插入到昉·星光,并上电启动。

2. 将以太网电缆的一端连接到防·星光RJ45接口上,将另一端连接到路由器上。

3. 连接成功后,路由器将为防·星光分配IP地址,此后防·星光就能连接到互联网。

4. 根据您的操作系统,选择不同IP步骤:

"Windows系统 (第 20页)"

"Mac/Linux系统 (第 20页)"

### 3.4.2.1. Windows系统

#### 步骤:

- 1. 登录到路由器(通常,访问 192.168.1.1 可登录到路由器)。
- 2. 找到 DHCP设置选项,并找到防·星光的IP地址。

### 之 注:

通过寻找名为fedora-starfive的主机名,您可以轻松找到昉·星光的IP地址。

3. (可选)访问<u>此链接</u>下载并安装Putty。

#### / 注:

Putty是SSH和telnet客户端,您可以通过它连接到单板计算机。如果已经安装了 Putty,请跳过此步骤。

- 4. 打开Putty登录到Fedora。
- 5. 选择Connection Type下的SSH。
- 6. 设置如下:
  - Host Name: 昉·星光IP地址
  - **Port**: 22
- 7. 点击Open。
- 8. 输入如下登录信息:

• Username: riscv

• Password: starfive

结果:

您已经成功在Windows下通过SSH连接到昉·星光!

```
图 3-4 示例输出
```

🔗 riscv@fedora-starfive:~

```
login as: riscv
riscv@192.168.100.22's password:
Last login: Tue Jun 29 15:41:27 2021
[riscv@fedora-starfive ~]$
```

# 3.4.2.2. Mac/Linux系统

 $\times$ 

1. 登录到路由器(通常访问 192.168.1.1 可登录到路由器)。

2. 找到 DHCP设置选项,并找到防·星光的IP地址。

之 注:

通过寻找名为fedora-starfive的主机名,您可以轻松找到昉·星光的IP地址。

3. 打开终端窗口并运行:

```
ssh riscv@192.168.1.xxx
```

之 注:

192.168.1.xxx是昉·星光的IP地址。

4. 根据提示键入密码starfive。

#### 结果:

您成功在Mac/Linux下通过SSH连接到防·星光

🚺 注:

192.168.1.xxx是昉·星光的IP地址。

图 3-5 示例输出

```
ryan@ubuntu:~$ ssh riscv@192.168.100.22
The authenticity of host '192.168.100.22 (192.168.100.22)' can't be established.
ECDSA key fingerprint is SHA256:pta2CSJNc5o5VfUv19xYomIRhLXqRX90QJt7rCrrFy8.
Are you sure you want to continue connecting (yes/no)? yes
Warning: Permanently added '192.168.100.22' (ECDSA) to the list of known hosts.
riscv@192.168.100.22's password:
Last login: Wed Jun 30 14:27:45 2021 from 192.168.100.23
[riscv@fedora-starfive ~]$
```

# 3.4.3. 使用USB转串口转换器连接并登录

您可以使用USB转串口转换器连接并登录到Fedora。请根据您的操作系统,选择相应步骤执行:

- "Windows系统 (第 21页)"
- "<u>Mac/Linux系统 (第 24页)</u>"

## 3.4.3.1. Windows系统

步骤:

- 1. 将烧录好Fedora镜像的Micro SD卡插入到昉·星光。
- 2. 将USB Type-C数据线的一端连接到昉·星光,将另一端连接到电源适配器上。
- 3. 将USB转串口转换器的跳线连接到防·星光的40-Pin GPIO Header上,如下图:
  - 图 3-6 接跳线

| 3.3V Power        | 1  | ••  | 2  | 5V Power         |
|-------------------|----|-----|----|------------------|
| GPI048 (I2C SDA)  | 3  | ••  | 4  | 5V Power         |
| GPI047 (I2C SCL)  | 5  | • - | 6  | GND              |
| GPI046            | 7  | • • | 8  | GPI014 (UART TX) |
| GND               | 9  | • • | 10 | GPI013 (UART RX) |
| GPI044            | 11 | ••  | 12 | GPI045           |
| GPI022            | 13 | ••  | 14 | GND 3v3          |
| GPI020            | 15 | ••  | 16 |                  |
| 3.3V Power        | 17 | ••  | 18 | GPI019 RXD RXD   |
| GPI018 (SPI MOSI) | 19 | ••  | 20 |                  |
| GPI016 (SPI MISO) | 21 | ••  | 22 | GPI017           |
| GPI012 (SPI SCLK) | 23 | ••  | 24 | GPI015 (SPI CE0) |
| GND               | 25 | ••  | 26 | GPI011 (SPI CE1) |
| GP109             | 27 | ••  | 28 | GPI010           |
| GPI08             | 29 | ••  | 30 | GND              |
| GPI06             | 31 | ••  | 32 | GPI07 (PWM0)     |
| GPI05 (PWM1)      | 33 | ••  | 34 | GND              |
| GPI03             | 35 | ••  | 36 | GP104            |
| GPI01             | 37 | ••  | 38 | GPI02            |
| GND               | 39 | ••  | 40 | GPIOO            |
|                   |    | 2.  |    |                  |

- 4. 连接USB转串口转换器到计算机上。
- 5. 在Window搜索栏上输入并搜索Device Manager(设备管理器)。
- 6. 点击并下拉Ports(COM & LPT)选项,找到连接好的USB Serial Device(如COM4)。

#### 图 3-7 示例界面

| Device Manager                                    |                                 |  |  |  |  |  |  |  |  |
|---------------------------------------------------|---------------------------------|--|--|--|--|--|--|--|--|
| <u>File</u> <u>Action</u> <u>View</u> <u>Help</u> |                                 |  |  |  |  |  |  |  |  |
|                                                   |                                 |  |  |  |  |  |  |  |  |
| V - DESKTOP-90AHHE7                               |                                 |  |  |  |  |  |  |  |  |
| > 🖣 Audio inputs and outputs                      | > 🖣 Audio inputs and outputs    |  |  |  |  |  |  |  |  |
| Biometric devices                                 |                                 |  |  |  |  |  |  |  |  |
| > 🚯 Bluetooth                                     |                                 |  |  |  |  |  |  |  |  |
| > 💻 Computer                                      |                                 |  |  |  |  |  |  |  |  |
| > 🚔 Disk drives                                   |                                 |  |  |  |  |  |  |  |  |
| > 🙀 Display adapters                              |                                 |  |  |  |  |  |  |  |  |
| > 📔 Firmware                                      |                                 |  |  |  |  |  |  |  |  |
| Human Interface Devices                           |                                 |  |  |  |  |  |  |  |  |
| > 🦷 IDE ATA/ATAPI controllers                     | IDE ATA/ATAPI controllers       |  |  |  |  |  |  |  |  |
| > 🥅 Keyboards                                     | Keyboards                       |  |  |  |  |  |  |  |  |
| > III Mice and other pointing devices             | Mice and other pointing devices |  |  |  |  |  |  |  |  |
| > 💻 Monitors                                      |                                 |  |  |  |  |  |  |  |  |
| > 🚅 Network adapters                              |                                 |  |  |  |  |  |  |  |  |
| > 🔮 Other devices                                 |                                 |  |  |  |  |  |  |  |  |
| Ports (COM & LPT)                                 |                                 |  |  |  |  |  |  |  |  |
| Communications Port (COM1)                        |                                 |  |  |  |  |  |  |  |  |
| 💭 USB Serial Device (COM4)                        |                                 |  |  |  |  |  |  |  |  |
| Print queues                                      |                                 |  |  |  |  |  |  |  |  |
| Processors                                        |                                 |  |  |  |  |  |  |  |  |

7. 访问此链接下载并安装Putty。

## 7 提示:

Putty是SSH和telnet客户端,您可以通过它连接到单板计算机。如果已经安装了 Putty,请跳过此步骤。

8. 打开 Putty 以将计算机连接到单板计算机。

- 9. 在Connection Type下选择Serial。
- 10. 设置如下:
  - Serial line: COM4(选择您的COM端口)
  - **Speed**: 115200

| 图 3-8 示例设置                                                                                                    | L<br>-                                                                                                    |                                                               |
|----------------------------------------------------------------------------------------------------|----------------------------------------------------------------------------------------------------|---------------------------------------------------------------|
| RuTTY Configuration                                                                                                    |                                                                                                    | ? ×                                                           |
| Category:                                                                                                    |                                                                                                    |                                                               |
| Session Logging Terminal Keyboard Bell Features Window Appearance Behaviour Colours Connection Data Proxy Telnet Riogin SSH Serial | Basic options for your PuTTY se         Specify the destination you want to connect the Serial line         COM4         Connection type:         Raw       Jelnet         Rlogin       SSI         Load, save or delete a stored session         Saved Sessions         Default Settings         new         Close window on exit         Always       Never | ssion<br>Speed<br>115200<br>H Senal<br>Load<br>Saye<br>Delete |
| About He                                                                                                    | lp Qpen                                                                                                    | <u>C</u> ancel                                                |
| 启动昉·星光。                                                                                                    |                                                                                                    |                                                               |
| 输入以下用户                                                                                                    | 名及密码:                                                                                                    |                                                               |
| • Usernar                                                                                                    | ne: riscv                                                                                                    |                                                               |

• Password: starfive

结果:

#### 您成功在Windows下通过USB转串口转换器连接到防·星光!

图 3-9 示例输出

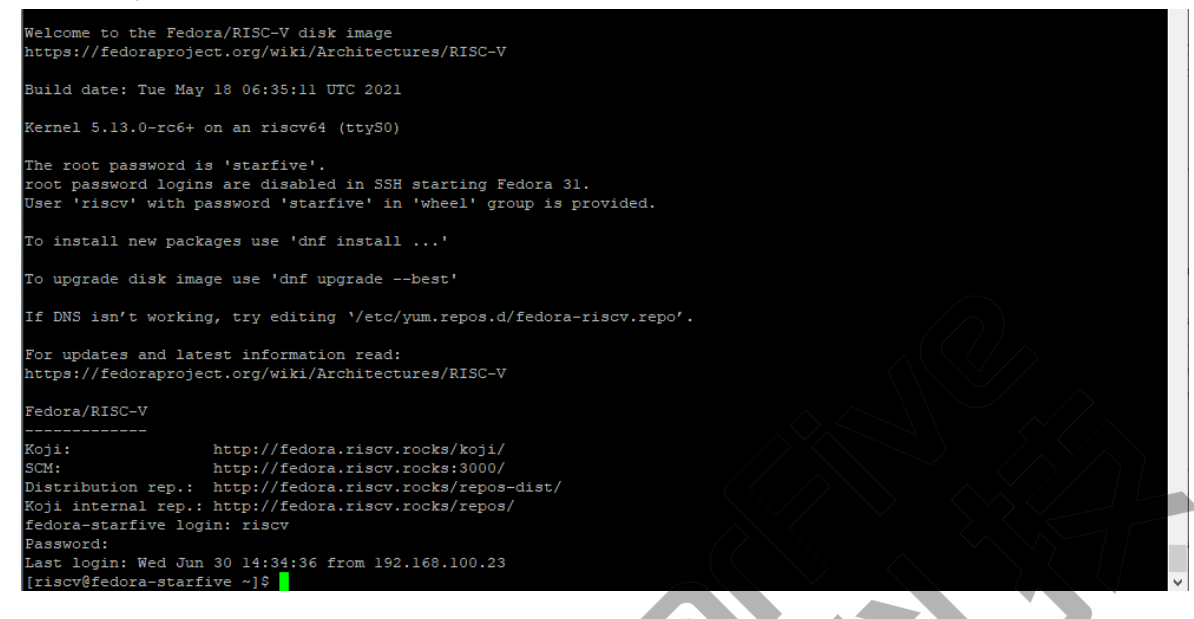

# 3.4.3.2. Mac/Linux系统

- 1. 将烧录好Fedora镜像的Micro SD卡插入到防星光。
- 2. 将USB Type-C数据线的一端连接到防星光上,将另一端连接到电源适配器上。
- 3. 将USB转串口转换器的跳线连接到防·星光的40-Pin GPIO Header上,如下图:
  - 图 3-10 接跳线

| 3.3V Power        | 1  | . 2    | 5V Power         |
|-------------------|----|--------|------------------|
| GP1048 (12C SDA)  | 3  | 4      | 5V Power         |
| GPI047 (12C SCL)  | 5  | 0 C 6  | GND              |
| GP1046            | 7  | 0 0 8  | GPI014 (UART TX) |
| GND               | 9  | • c 10 | GPI013 (UART RX) |
| GP1044            | 11 | 12     | GPI045           |
| GP1022            | 13 | • • 14 | GND              |
| GP1020            | 15 | • • 16 | GPI021           |
| 3.3V Power        | 17 | 18     | GPI019           |
| GPI018 (SPI MOSI) | 19 | 0 0 20 | GND              |
| GPI016 (SPI MISO) | 21 | • • 22 | GPI017           |
| GPI012 (SPI SCLK) | 23 | 0 0 24 | GPI015 (SPI CE0) |
| GND               | 25 | 26     | GPI011 (SPI CE1) |
| GPI09             | 27 | 28     | GPI010           |
| GPI08             | 29 | • • 30 | GND              |
| GP106             | 31 | • • 32 | GPI07 (PWM0)     |
| GPI05 (PWM1)      | 33 | • • 34 | GND              |
| GP103             | 35 | • • 36 | GPI04            |
| GPI01             | 37 | • • 38 | GPI02            |
| GND               | 39 | • • 40 | GPI00            |

4. 连接USB转串口转换器到计算机上。

- 5. 打开Mac/Linux终端窗口。
- 6. 运行以下命令以更新软件包列表:

sudo apt-get update

7. 运行以下命令安装minicom:

sudo apt-get install minicom

8. 运行以下命令查看连接中的串口设备:

dmesg | grep tty

#### 图 3-11 示例输出

```
ryan@ubuntu:~$ dmesg |grep tty
[    1.066754] printk: console [tty0] enabled
[    2.587393] 00:05: ttyS0 at I/0 0x3f8 (irq = 4, base_baud = 115200) is a 16550A
[436488.744116] usb 3-2: pl2303 converter now attached to ttyUSB0
```

9. 运行以下命令连接到串口设备:

sudo minicom -D /dev/ttyUSB0 -b 115200

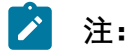

波特率(baud rate)设置为115200。

```
图 3-12 示例输出
```

```
ryan@ubuntu:~$ sudo minicom -D /dev/ttyUSBO -b 115200
[sudo] password for ryan:
Welcome to minicom 2.7.1
```

OPTIONS: I18n Compiled on Aug 13 2017, 15:25:34. Port /dev/ttyUSB0, 00:03:16

Press CTRL-A Z for help on special keys

- 10. 启动昉·星光。
- 11. 输入以下用户名及密码:
  - Username: riscv
  - Password: starfive

结果:

#### <u>|3-快速入门</u>

您成功在Mac/Linux下通过串口连接到昉·星光!

图 3-13 示例输出

| Welcome to the Fedora/RISC-V disk image<br>https://fedoraproject.org/wiki/Architectures/RISC-V                                                                                                    |  |  |  |  |
|----------------------------------------------------------------------------------------------------|--|--|--|--|
| Build date: Tue May 18 06:35:11 UTC 2021                                                                                                    |  |  |  |  |
| Kernel 5.13.0-rc6+ on an riscv64 (ttyS0)                                                                                                    |  |  |  |  |
| The root password is 'starfive'.<br>root password logins are disabled in SSH starting Fedora 31.<br>User 'riscv' with password 'starfive' in 'wheel' group is provided.                                                                                                    |  |  |  |  |
| To install new packages use 'dnf install'                                                                                                    |  |  |  |  |
| To upgrade disk image use 'dnf upgradebest'                                                                                                    |  |  |  |  |
| If DNS isnôô't working, try editing ôô'/etc/yum.repos.d/fedora-riscv.repoôô'.                                                                                                    |  |  |  |  |
| For updates and latest information read:<br>https://fedoraproject.org/wiki/Architectures/RISC-V                                                                                                    |  |  |  |  |
| Fedora/RISC-V                                                                                                    |  |  |  |  |
| Koji: http://fedora.riscv.rocks/koji/<br>SCM: http://fedora.riscv.rocks:3000/<br>Distribution rep.: http://fedora.riscv.rocks/repos-dist/<br>Koji internal rep.: http://fedora.riscv.rocks/repos/<br>fedora-starfive login: riscv<br>Password:<br>Last login: Wed Jun 30 14:58:13 on ttyS0<br>[riscv@fedora-starfive ~]\$ |  |  |  |  |
| CTRL-A Z for help   115200 8N1   NOR   Minicom 2.7.1   VT102   Offline   ttyUSB0                                                                                                    |  |  |  |  |

# 4. 附录A: 昉·星光启动流程

图 4-1 昉·星光启动流程

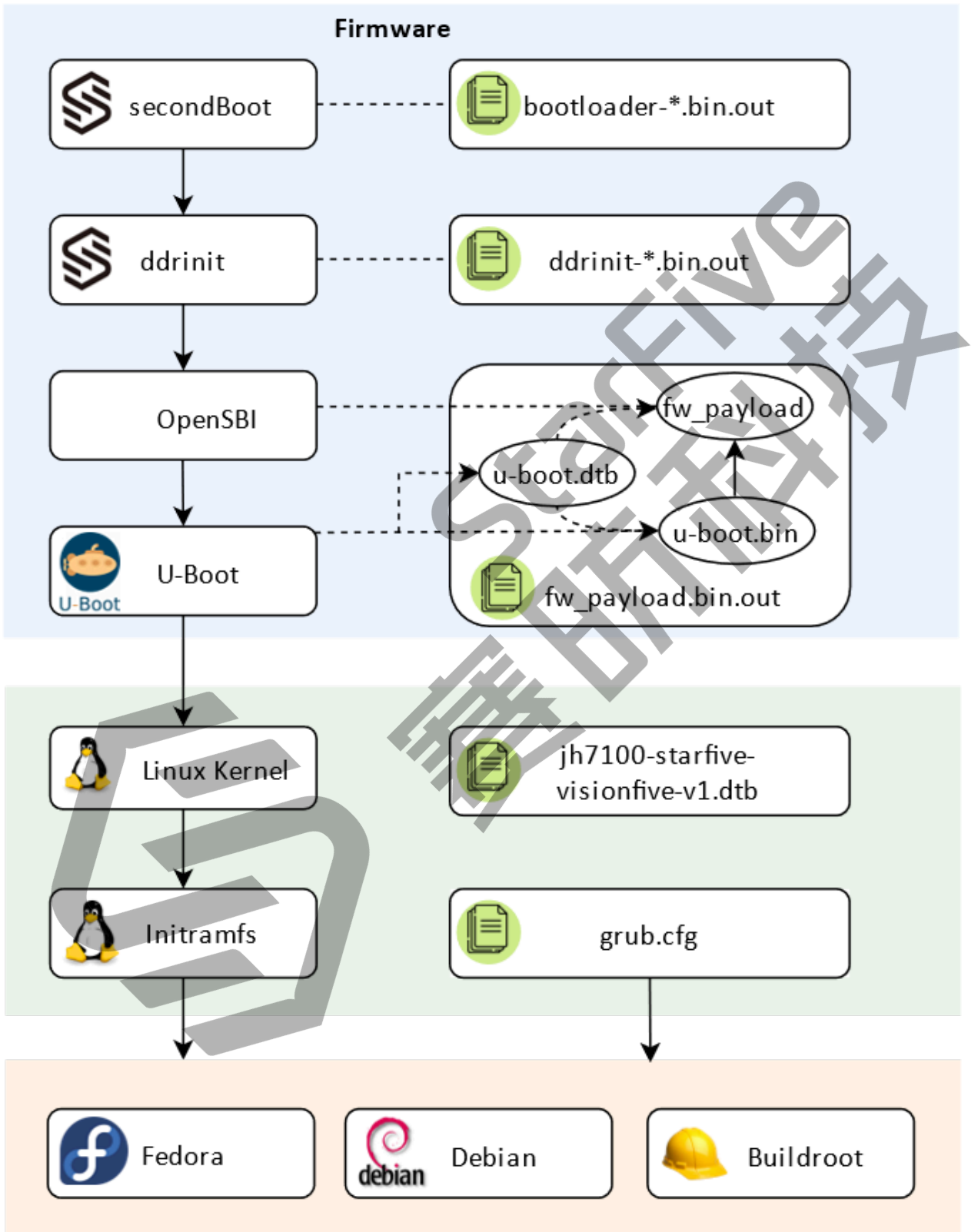

# 5. 附录B: 更新固件及U-Boot

# 5.1. 使用预置的二进制包

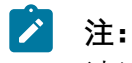

请关注我们的GitHub代码仓。根据通知更新固件及U-Boot。请参考"<u>附录D (第</u> 49页)"获取代码仓地址。

请访问以下链接下载bootloader, ddr init及u-boot文件。

- <u>bootloader</u>
- <u>ddr init</u>
- <u>u-boot</u>

# 5.2. 连接硬件

请按如下步骤连接硬件设备:

步骤:

- 1. 将USB Type-C数据线的一端连接到昉··星光上,将另一端连接到电源适配器上。
- 2. 将USB转串口转换器的跳线连接到防··星光的40-Pin GPIO Header上,如下图:

#### 图 5-1 连接跳线

| VCC_3V3 | 1          |
|---------|------------|
| GPIO48  | 3          |
| GPIO47  | 5          |
| GPIO46  | 7          |
| GND     | 9          |
| GPIO44  | 11         |
| GPIO22  | <b>1</b> 3 |
| GPIO20  | 15         |
| VCC_3V3 | 17         |
| GPIO18  | 19         |
| GPIO16  | 21         |
| GPIO12  | 23         |
| GND     | 25         |
| GPIO9   | 27         |
| GPIO8   | 29         |
| GPIO6   | 31         |
| GPIO5   | 33         |
| GPIO3   | 35         |
| GPIO1   | 37         |
| GND     | 39         |
|         |            |

3. 将电源适配器连接到电源插座上。

# 5.3. 设置软件

在更新Bootloader, ddr init及u-boot前, 您需要在计算机上安装串行通信软件。 请根据您的操作系统选择相应步骤:

#### Windows系统

- 1. Windows下安装Tera Term, 详见"<u>安装Tera Term (第 30页)</u>"。
- 2. 更新bootloader, u-boot和 ddr init:
  - 使用Xmodem更新, 详见"<u>使用Xmodem (第 31页)</u>"章节。
  - •或使用以太网更新,详见"使用以太网(第33页)"章节。

#### Mac/Linux系统

- 1. Mac/Linux下安装minicom, 详见"<u>安装Minicom (第 36页)</u>"。
- 2. 更新bootloader, u-boot和ddr init:
  - 使用Xmodem更新, 详见"<u>使用Xmodem (第 37页)</u>"章节。
  - •或使用以太网更新,详见"使用以太网(第39页)"章节。

## 5.3.1. Windows系统

## 5.3.1.1. 安装Tera Term

- 1. 访问此<u>链接</u>下载Tera Term。
- 2. 在计算机上安装Tera Term。
- 3. 连接USB转串口转换器到计算机上。
- 4. 在Window搜索栏上输入并搜索**Device Manager(设备管理器)**。点击并下 拉**Ports(COM & LPT)**选项,找到连接好的**USB Serial Device**(如COM4)。

图 5-2 示例界面

| 🗄 Device N | Manage |
|------------|--------|
|------------|--------|

| <u>F</u> ile <u>A</u> ction <u>V</u> iew <u>H</u> elp |   |
|-------------------------------------------------------|---|
| 🔶 🏟 🔣 🚺 🗾 💆                                           |   |
| DESKTOP-90AHHE7                                       | _ |
| Audio inputs and outputs                              |   |
| Biometric devices                                     | Í |
| > 🚯 Bluetooth                                         |   |
| > 📮 Computer                                          |   |
| > 👝 Disk drives                                       |   |
| > 🔙 Display adapters                                  |   |
| Firmware                                              |   |
| > 🛺 Human Interface Devices                           |   |
| > 📷 IDE ATA/ATAPL controllers                         |   |
| > 🔤 Keyboards                                         |   |
| Mice and other pointing devices                       |   |
| > Monitors                                            |   |
| > 🖵 Network adapters                                  |   |
| > Other devices                                       |   |
| Ports (COM & LPT)                                     |   |
| Communications Port (COM1)                            |   |
| USB Serial Device (COM4)                              |   |
| > 🚍 Print queues                                      |   |
| Processors                                            |   |

- 5. 打开Tera Term。
- 6. 选择Setup > Serial port...
- 7. 设置如下:

- Port: COM4(选择您的COM端口)
- **Speed**: 115200

| COM4 - Tera Term VT<br>le Edit Setup Control Wir<br>Tera Term: Serial port se                                                                                                    | ndow Help<br>etup and con | nection | ×           |  |  |
|----------------------------------------------------------------------------------------------------|---------------------------|---------|-------------|--|--|
| Port:                                                                                                    | COM4                      | $\sim$  | New cetting |  |  |
| Speed:                                                                                                    | 115200                    | ~       | New setting |  |  |
| Data:                                                                                                    | 8 bit                     | $\sim$  | Cancel      |  |  |
| Parity:                                                                                                    | none                      | $\sim$  |             |  |  |
| Stop bits:                                                                                                    | 1 bit                     | $\sim$  | Help        |  |  |
| Flow control:                                                                                                    | none                      | $\sim$  |             |  |  |
| Transmit delay<br>0 msec/char 0 msec/line                                                                                                    |                           |         |             |  |  |
| Device Friendly Name: Prolific USB-to-Serial Comm Port (COM<br>Device Instance ID: USB(VID_067B&PID_2303\5&B1C4887&0&<br>Device Manufacturer: Prolific<br>Provider Name: Prolific<br>Driver Date: 11-27-2020<br>Driver Version: 3.8.38.2 |                           |         |             |  |  |

8. 选择**New > open**。

# 5.3.1.2. 使用Xmodem

- 1. 完成以上的硬件设备连接后, 启动昉·星光。启动信息如下
  - 图 5-4 启动信息示例

💻 COM4 - Tera Term VT

File Edit Setup Control Window Help

```
bootloader version:210607-048f63f
ddr 0x00000000, 1M test
ddr 0x00100000, 2M test
DDR clk 2133M,Version: 210607-2e2f6fa
0
```

2. 启动后按任意键进入升级菜单。在此菜单中,您只能更新uboot。

| 5 - 附录B: 更新固件及U-Boot                                                                                                    |
|----------------------------------------------------------------------------------------------------|
| 图 5-5 更新uboot                                                                                                    |
| COM4 - Tera Term VT                                                                                                    |
| File Edit Setup Control Window Help                                                                                                    |
| bootloader version:210607-048f63f<br>ddr 0x00000000, 1M test<br>ddr 0x00100000, 2M test<br>DDR clk 2133M,Version: 210607-2e2f6f <i>a</i><br>0                                |
| **************************************                                                                                                    |
| 0:update uboot<br>1:quit<br>select the function:                                                                                                    |
| 3. 输入root@s5t,按Enter键进入升级菜单的扩展版本。在这个菜单中,您可以更新u-<br>boot、bootloader和ddr init。                                                                                                 |
| 图 5-6 示例输出                                                                                                    |
| COM4 - Tera Term VT                                                                                                    |
| File Edit Setup Control Window Help                                                                                                    |
| bootloader version:210607-048f63f<br>ddr 0x00000000, 1M test<br>ddr 0x00100000, 2M test<br>DDR clk 2133M,Version: 210607-2e2f6fa<br>0<br>*********************************** |
| 0:update uboot<br>1:quit<br>select the function: root@s5t                                                                                                    |
| 0:update second boot<br>1:update ddr init boot<br>2:update uboot<br>3:quit<br>select the function:                                                                           |
|                                                                                                    |

- 4. 输入**0**, 按Enter键更新bootloader。
- 5. 选择File > Transfer > XMODEM > Send..., 并选择以下下载好的文件:

```
bootloader-JH7100-211102.bin.out
```

- 6. 重复步骤<u>4 (第 32页)</u>和<u>5 (第 32页)</u>以更新ddr init: 输入**1-**更新 ddr init [文件名: ddrinit-2133-211102.bin.out]
- 7. 重复步骤<u>4 (第 32页)</u>和<u>5 (第 32页)</u>以更新 u-boot: 输入**2-**更新 uboot [文件名: fw\_payload.bin.out]

## 5.3.1.3. 使用以太网

- 1. 将以太网电缆的一端连接到防·星光RJ45接口上,将另一端连接到路由器上。
- 2. 访问<u>tftpd64</u>下载TFTPD64。
- 3. 在计算机上安装TFTPD64。
- 4. 打开TFTPD64并设置**Current Directory**选项, 该选项指定了存放bootloader, ddr init, 和u-boot文件的路径。如下界面为设置示例:
  - 图 5-7 设置示例

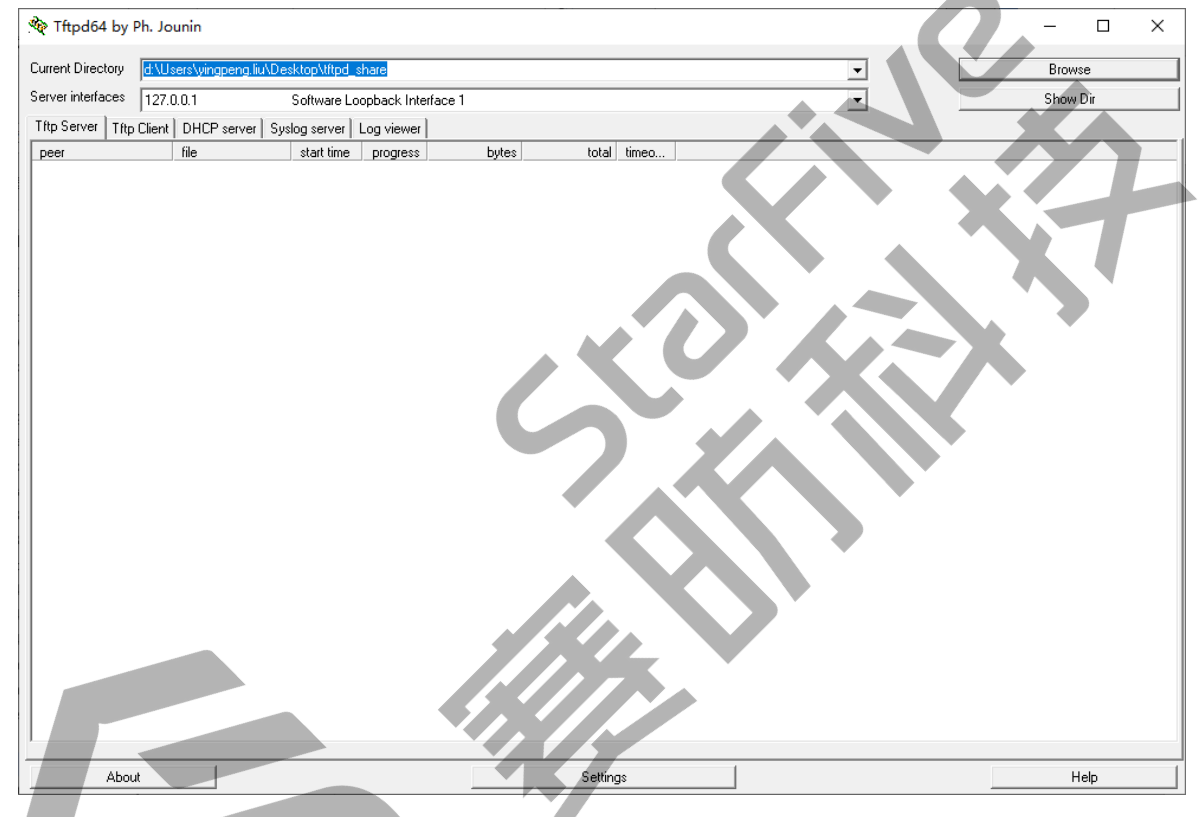

- 5. 打开昉·星光, 等待它进入u-boot模式
- 6. 执行以下命令设置环境变量:

setenv ipaddr 192.168.120.200; setenv serverip 192.168.120.12

### 注:

一般情况下路由器的默认IP为 192.168.120.1。在这种情况下,请使用由路由器的DHCP服务器分配的IP, 昉·星光的IP地址应为192.168.120.xxx。但是,如果您的路由器IP不同(例如192.168.2.1),请确保服务器IP和昉·星光属于同一IP段(例如192.168.2.xxx)中。

7. 输入ping命令,检查主机与昉·星光的连接情况。

#### 命令示例:

ping 192.168.120.12

结果:以下输出表明主机与昉·星光已经在同一网络下建立连接。

图 5-8 示例输出

VisionFive #ping 192.168.120.12 Speed: 1000, full duplex Using dwmac.10020000 device host 192.168.120.12 is alive VisionFive #

8. 连接到SPI Flash:

sf probe

示例输出:

图 5-9 示例输出

VisionFive #sf probe SF: Detected gd25lq128 with page size 256 Bytes, erase size 4 KiB, total 16 MiB

i 提示:

- •在以下步骤9(第34页)到11(第35页)中:
  - 。0x9000000指ddr地址
  - 。192.168.120.12指TFTP服务器IP
  - 。0x0指bootloader的SPI flash位移
  - 。0x10000指ddrinit的SPI flash位移
  - 。0x40000指u-boot的SPI flash位移
- 若昉·星光重启后无法启动,请参考"<u>附录C:恢复Bootloader (第43页)</u>"进行恢复。

9. 更新bootloader:

tftpboot 0x90000000 192.168.120.12:bootloader-JH7100-211102.bin.out sf update 0x90000000 0x0 \${filesize}

10. 更新ddr init:

图 5-10 示例输出

```
tftpboot 0x90000000 192.168.120.12:ddrinit-2133-211102.bin.out
sf update 0x90000000 0x10000 ${filesize}
```

示例输出:

图 5-11 示例输出

11. 更新u-boot:

tftpboot 0x90000000 192.168.120.12:fw\_payload\_visionfive.bin.out
sf update 0x90000000 0x40000 \${filesize}

输出示例:

图 5-12 示例输出

12. 更新完成后请重启昉·星光。

## 5.3.2. Mac/Linux系统

## 5.3.3. 安装Minicom

#### 步骤:

- 1. 打开Mac/Linux下终端窗口。
- 2. 运行以下命令以更新软件包列表。

sudo apt-get update

3. 输入以下命令安装minicom:

sudo apt-get install minicom

- 4. 连接USB转串口转换器到计算机上。
- 5. 在终端窗口输入以下命令查看连接中的串口设备:

dmesg | grep tty

图 5-13 示例输出

6. 输入以下命令连接到串口设备:

```
sudo minicom -D /dev/ttyUSB0 -b 115200
```

**提示:** 波特率(baud rate)设置为115200。

图 5-14 示例

i

```
ryan@ubuntu:~$ sudo minicom -D /dev/ttyUSB0 -b 115200
[sudo] password for ryan:
```

Welcome to minicom 2.7.1

```
OPTIONS: I18n
Compiled on Aug 13 2017, 15:25:34.
Port /dev/ttyUSB0, 23:23:12
```

Press CTRL-A Z for help on special keys

### 5.3.4. 使用Xmodem

1. 完成以上的硬件设备连接后, 启动昉·星光。启动信息如下:

```
图 5-15 示例
```

```
bootloader version:210607-048f63f
ddr 0x00000000, 1M test
ddr 0x00100000, 2M test
DDR clk 2133M,Version: 210607-2e2f6fa
0
CTRL-A Z for help | 115200 8N1 | NOR | Minicom 2.7.1 | VT102 | Offline | ttyUSB0
```

2. 启动后按任意键进入**升级菜单**。在此菜单中,您只能更新u-boot。

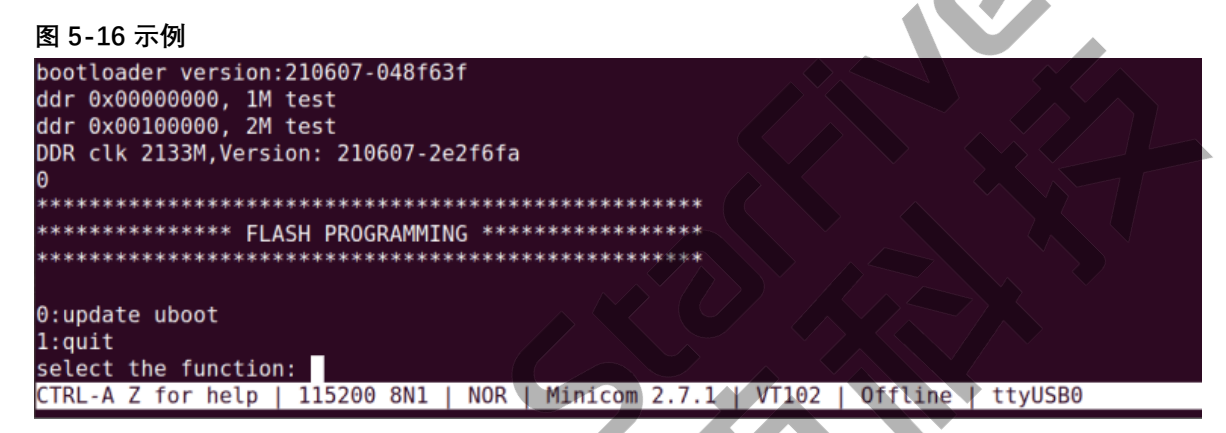

3. 输入root@s5t, 按**Enter**键进入升级菜单的扩展版本。在这个菜单中, 您可以更新u-boot、bootloader和ddr init。

```
图 5-17 示例
```

```
Welcome to minicom 2.7.1
OPTIONS: I18n
Compiled on Aug 13 2017, 15:25:34.
Port /dev/ttyUSB0, 19:52:48
Press CTRL-A Z for help on special keys
bootloader version:210607-048f63f
ddr 0x00000000, 1M test
ddr 0x00100000, 2M test
DDR clk 2133M, Version: 210607-2e2f6fa
A
     0:update uboot
1:quit
select the function: root@s5t
0:update second boot
1:update ddr init boot
2:update uboot
3:auit
select the function:
```

- 4. 输入0, 按Enter键更新bootloader。
- 5. 按Ctrl+A, 然后按S进入上传模式。

6. 选择xmodem, 按Enter键。

图 5-18 示例

```
Welcome to minicom 2.7.1
OPTIONS: I18n
Compiled on Aug 13 2017, 15:25:34.
Port /dev/ttyUSB0, 23:33:05
                       +-[Upload]--+
Press CTRL-A Z for help on sp| zmodem
                        ymodem
                       xmodem
bootloader version:210607-048 kermit
ddr 0x00000000, 1M test
ddr 0x00100000, 2M test
                       | ascii
                       +----
DDR clk 2133M, Version: 210607-2e2f6fa
0
    ******
********
0:update uboot
1:quit
select the function: 0
send file by xmodem
```

7. 选择底部Goto选项,按Enter键。

```
图 5-19 示例
```

CCCC

| Welcome to minicom 2.+                                                           |
|----------------------------------------------------------------------------------|
| Directory: /home/ryan                                                            |
| OPTIONS: I18n [ []                                                               |
| Compiled on Aug 13 20 [.cache]                                                   |
| Port /dev/ttyUSB0, 23 [.config]                                                  |
| [.dbus]                                                                          |
| Press CTRL-A Z for hej [.gnupg]                                                  |
| [.local]                                                                         |
| [.mozilla]                                                                       |
| bootloader version:21 [.pki]                                                     |
| ddr 0x00000000, 1M te  [.putty]                                                  |
| ddr 0x00100000, 2M_te[[.rpmdb]                                                   |
| DDR clk 2133M,Version [.ssh]                                                     |
| 0 [.subversion]                                                                  |
| ********************* [.thunderbird]                                             |
| **************************************                                           |
| *********************  [Desktop]                                                 |
| [Documents]                                                                      |
| 0:update_uboot [_[Downloads]                                                     |
| 1:quit   [Music]                                                                 |
| select the function:   [Pictures]                                                |
| send file by xmodem   [Public]                                                   |
| CCCC [Templates]                                                                 |
| [Videos]                                                                         |
| [github]                                                                         |
| [packs]                                                                          |
| [project]                                                                        |
| [snap]                                                                           |
| [temp1]                                                                          |
| [tools]                                                                          |
| .ICEauthority                                                                    |
| .bash_history                                                                    |
| .bash_logout                                                                     |
| .bashrc                                                                          |
| .gitconfig                                                                       |
| lesshst                                                                          |
| ( Escape to exit, Space to tag )                                                 |
| ++                                                                               |
|                                                                                  |
| [Goto] [Prev] [Show] [Tag] [Untag] [Ukay]                                        |
| CTRL-A Z for help   115200 8N1   NOR   Minicom 2.7.1   VT102   Offline   ttyUSB0 |

52

8. 输入路径并按Enter键。

#### 图 5-20 示例

| Welcome to minicom 2.+                 |                  |                                                                                 |  |  |
|----------------------------------------|------------------|---------------------------------------------------------------------------------|--|--|
| Directory: /home/ryan                  |                  |                                                                                 |  |  |
| OPTIONS: I18n                          | []               |                                                                                 |  |  |
| Compiled on Aug 13 20                  | [.cache]         |                                                                                 |  |  |
| Port /dev/ttyUSB0, 23                  | [.config]        |                                                                                 |  |  |
|                                        | [.dbus]          |                                                                                 |  |  |
| Press CTRL-A Z for he                  | [.gnupg]         |                                                                                 |  |  |
|                                        | [.local]         |                                                                                 |  |  |
|                                        | [.mozilla]       |                                                                                 |  |  |
| bootloader version:21                  | [.pki]           | ++                                                                              |  |  |
| ddr 0x00000000, 1M te                  | [.putty]         | Goto directory:                                                                 |  |  |
| ddr 0x00100000, 2M te                  | [.rpmdb]         | <pre>&gt; /home/ryan/Desktop/payload ////////////////////////////////////</pre> |  |  |
| DDR clk 2133M,Version                  | [.ssh]           | ++                                                                              |  |  |
| Θ                                      | [.subversion]    |                                                                                 |  |  |
| ******                                 | [.thunderbird]   |                                                                                 |  |  |
| ************************************** | [.vscode]        |                                                                                 |  |  |
| *******                                | [Desktop]        |                                                                                 |  |  |
|                                        | [Documents]      |                                                                                 |  |  |
| 0:update uboot                         | [Downloads]      |                                                                                 |  |  |
| 1:quit                                 | [Music]          |                                                                                 |  |  |
| select the function:                   | [Pictures]       |                                                                                 |  |  |
| send file by xmodem                    | [PUDL1C]         |                                                                                 |  |  |
|                                        | [Templates]      |                                                                                 |  |  |
|                                        | [VIGEOS]         |                                                                                 |  |  |
|                                        | [grtnub]         |                                                                                 |  |  |
|                                        | [packs]          |                                                                                 |  |  |
|                                        | [project]        |                                                                                 |  |  |
|                                        | [snap]           |                                                                                 |  |  |
|                                        | [tools]          |                                                                                 |  |  |
|                                        | ICFauthority     |                                                                                 |  |  |
|                                        | hash history     |                                                                                 |  |  |
|                                        | .bash logout     |                                                                                 |  |  |
|                                        | .bashrc          |                                                                                 |  |  |
|                                        | aitconfia        |                                                                                 |  |  |
|                                        | .lesshst         |                                                                                 |  |  |
|                                        | (                | Escape to exit, Space to tag )                                                  |  |  |
| +                                      |                  |                                                                                 |  |  |
|                                        |                  |                                                                                 |  |  |
|                                        | [0               | Goto] [Prev] [Show] [Tag] [Untag] [Okay]                                        |  |  |
|                                        | 5200 0N1 L NOD 4 |                                                                                 |  |  |
| CIRL-A Z for help   11                 | 5200 8N1   NOR   | Minicom Z./.I VI102   UTTLINE   TTYUSB0                                         |  |  |

- 9. 点击键盘箭头按键,选择bootloader-JH7100-211102.bin.out,按空格键和Enter回 车键。
- 10. 重复步骤<u>4 (第 37页)</u>和<u>9 (第 39页)</u>以更新ddr init: 输入**1-**更新 ddr init [文件名: ddrinit-2133-211102.bin.out]
- 11. 重复步骤<u>4 (第 37页)</u>和<u>9 (第 39页)</u>以更新 u-boot: 输入**2-**更新 u-boot [文件名: fw\_payload.bin.out]

## 5.3.5. 使用以太网

- 1. 将以太网电缆的一端连接到防·星光RJ45接口上,将另一端连接到路由器上。
- 2. 在主机PC上安装TFTP服务器:

```
sudo apt-get update
sudo apt install tftpd-hpa
```

3. 检查服务器状态:

sudo systemctl status tftpd-hpa

4. 输入以下命令进入TFTP服务器:

sudo nano /etc/default/tftpd-hpa

5. 执行以下命令设置TFTP服务器:

```
TFTP_USERNAME="tftp"
TFTP_DIRECTORY="/home/user/Desktop/tftp_share"
TFTP_ADDRESS=":69"
TFTP_OPTIONS="--secure"
```

### 之 注:

TFTP\_DIRECTORY指bootloader, ddr init, 和u-boot文件的存放路径。

6. 重启TFTP服务器:

sudo systemctl restart tftpd-hpa

- 7. 打开昉·星光,等待它进入u-boot模式。
- 8. 执行以下命令设置环境变量:

setenv ipaddr 192.168.120.200; setenv serverip 192.168.120.12

### 注:

一般情况下路由器的默认IP为 192.168.120.1。在这种情况下,请使用由路由器的DHCP服务器分配的IP,防星光的IP地址应为192.168.120.xxx。但是,如果您的路由器IP不同(例如192.168.2.1),请确保服务器IP和昉星光属于同一IP段(例如192.168.2.xxx)中。

9. 输入ping命令,检查主机与昉·星光的连接情况。

命令示例:

```
ping 192.168.120.12
```

#### 结果:

以下输出表明主机与昉·星光已经在同一网络下建立连接。

#### 图 5-21 示例输出

```
VisionFive #ping 192.168.120.12
Speed: 1000, full duplex
Using dwmac.10020000 device
host 192.168.120.12 is alive
VisionFive #
```

10. 连接到SPI Flash:

sf probe

输出示例:

图 5-22 示例输出

VisionFive #sf probe

SF: Detected gd25lq128 with page size 256 Bytes, erase size 4 KiB, total 16 MiB

🦸 提示:

- •在以下步骤11到14中:
  - 。0x9000000指ddr地址
  - 。192.168.120.12指TFTP服务器IP
  - 。0x0指bootloader的SPI flash位移
  - 。0x10000指ddrinit的SPI flash位移
  - 。0x40000指u-boot的SPI flash位移
- 若昉·星光重启后无法启动,请参考"<u>附录C:恢复Bootloader (第</u> <u>43页)</u>"进行恢复。
- 11. 更新bootloader:

tftpboot 0x90000000 192.168.120.12:bootloader-JH7100-211102.bin.out sf update 0x90000000 0x0 \${filesize}

示例输出:

图 5-23 示例输出

12. 更新ddr init:

```
tftpboot 0x90000000 192.168.120.12:ddrinit-2133-211102.bin.out
sf update 0x90000000 0x10000 ${filesize}
```

示例输出:

图 5-24 示例输出

13. 更新u-boot:

tftpboot 0x90000000 192.168.120.12:fw\_payload\_visionfive.bin.out
sf update 0x90000000 0x40000 \${filesize}

示例输出:

图 5-25 示例输出

14. 重启昉·星光,以使得更新生效。

### / 注:

编译及更新u-boot的方法请参考《防·星光单板计算机软件技术参考手册》。

# 6. 附录C: 恢复Bootloader

Bootloader(引导加载程序)存储在SPI flash中。您可能会意外清空闪存,或者昉· 星光的闪存意外损坏。在这些情况下,我们需要重置Bootloader。按照以下步骤加 载<u>JH7100\_recovery\_boot.bin</u>到片上SRAM,运行,接着是烧录bootloader,ddr init和uboot。

# 6.1. 连接硬件

如下图,使用跳线将USB转串口转换器和DEBUG Header连接。

图 6-1 连接Debug接口

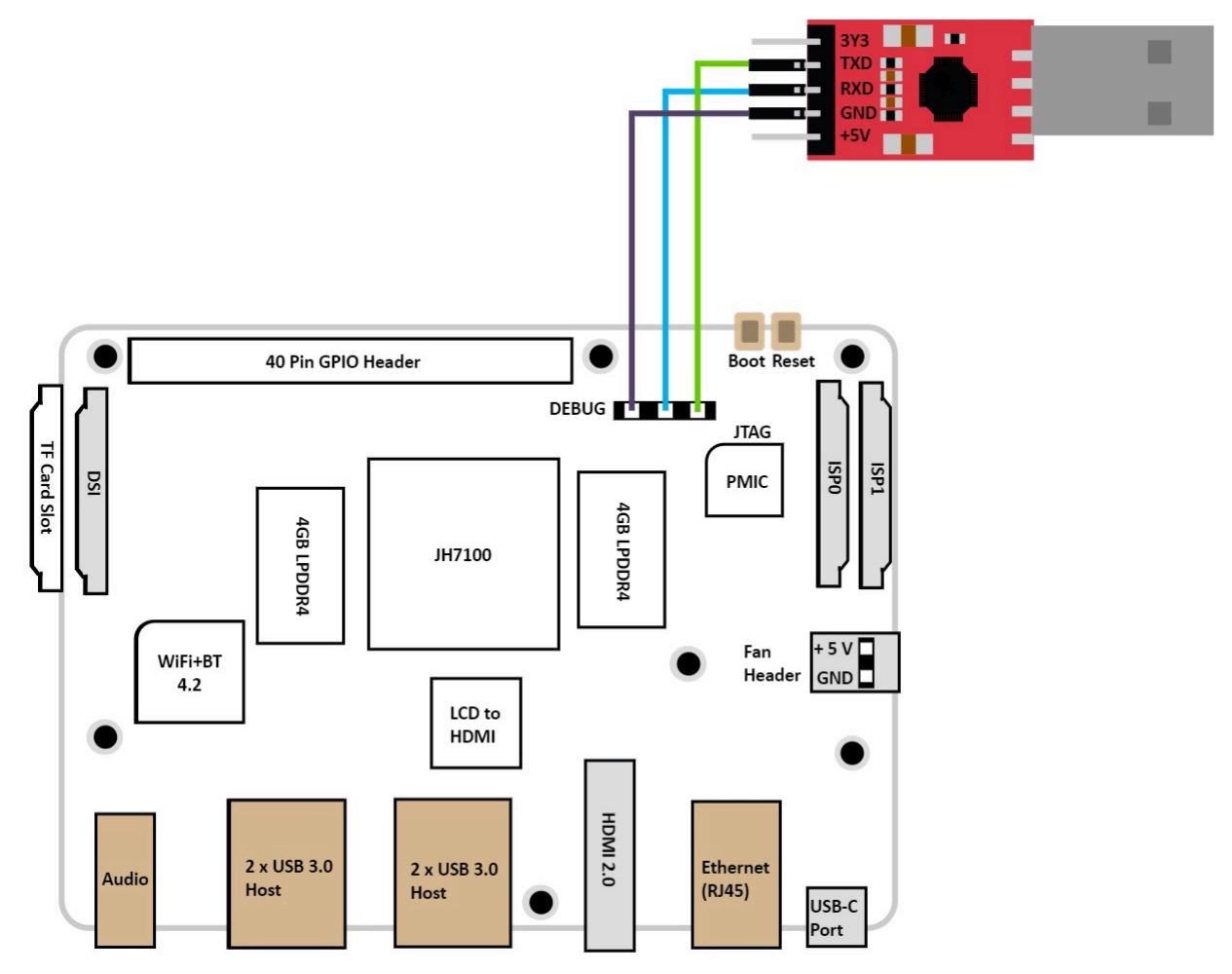

# 6.2. 设置软件

在恢复bootloader前,您需要在计算机上安装串行通信软件。 根据您的操作系统,选择相应的步骤:

- Windows下的Tera Term, 详见"<u>Windows系统 (第 44页)</u>"。
- Mac/Linux下用于恢复及更新Bootloader的软件,详见"Mac/Linux系统 (第 46页)"。

## 6.2.1. Windows系统

- 1. 打开Tera Term。
- 2. 选择 Setup > Serial port...
- 3. 设置如下:
  - Port: COM4(选择您的COM端口)
  - Speed: 9600

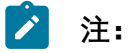

Speed值为9600。该设置可恢复QSPI Flash的bootloader, ddr init和u-boot。

- 4. 点击New open。
- 5. 启动昉·星光同时按住Boot按钮。

图 6-2 按住Boot按钮

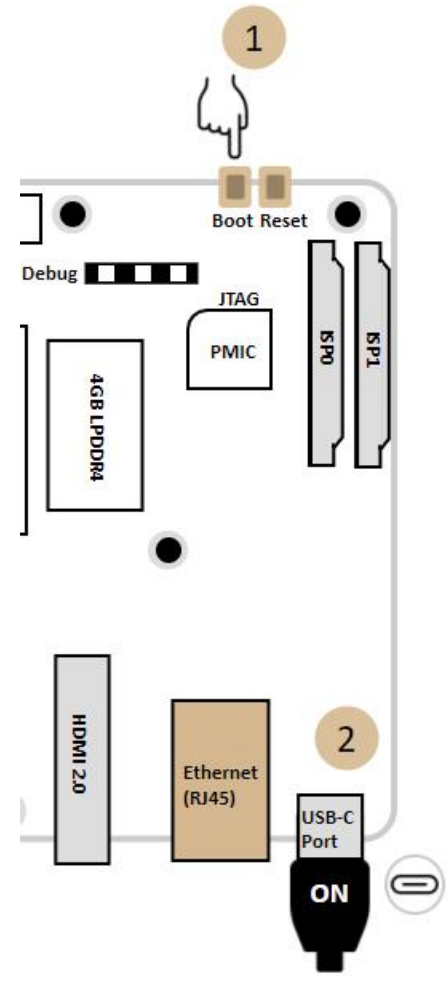

6. Tera Term输出如下:

(C) SiFive

7.执行:

load 0x18000000

#### 结果:

输出如下:

图 6-3 示例输出

#### cccccccccccccc

8. 选择File > Transfer > XMODEM > Send..., 并选择以下下载好的文件: JH7100\_recovery\_boot.bin。

#### 结果:

传输完成后输出如下:

Load file ok.

9. 执行:

do 0x18000000

结果:

输出如下:

图 6-4 示例输出

#### (C)SiFive # load 0x18000000 ccccccccccccc Load file ok

#### 

- 10. 输入0, 按Enter键更新bootloader。
- 11. 选择File > File > Transfer > XMODEM > Send..., 并选择以下文件: bootloader-JH7100-211102.bin.out
- 12. 重复步骤10 (第 45页)和11 (第 45页)以更新ddr init:
  - 输入1-更新 ddr init [文件名: ddrinit-2133-211102.bin.out]

## 6.2.2. Mac/Linux系统

1. 从GitHub获取恢复及更新bootloader的工具:

git clone https://github.com/xypron/JH71xx-tools/

2. 进入到本地复制的代码仓,编译该工具:

cd JH71xx-tools gcc -o jh7100-recover jh7100-recover.c

3. (可选) 复制JH7100\_recovery\_boot.bin, bootloader及ddr init到JH71xx-tools目录。

之 注:

这一步为可选步骤,以便在后续步骤中直接执行指定了文件地址的命令。

4. 在终端窗口输入以下命令查看连接中的串口设备:

dmesg | grep tty

示例输出:

图 6-5 示例输出

```
yingpeng@ubuntu:~$ dmesg | grep tty
[    0.682259] printk: console [tty0] enabled
[    2.315158] 00:05: ttyS0 at I/0 0x3f8 (irq = 4, base_baud = 115200) is a 16550A
[    2.546205] tty tty13: hash matches
[398692.719238] usb 3-2: ch341-uart converter now attached to ttyUSB0
```

5. 执行以下命令, 等待进入bootloader模式:

```
sudo ./jh7100-recover -D /dev/ttyUSB0 -r jh7100_recovery_boot.bin -b
bootloader-JH7100-211102.bin.out -d ddrinit-2133-211102.bin.out
```

#### 示例输出:

图 6-6 示例输出

yingpeng@ubuntu:~/Desktop/github/JH71xx-tools\$ sudo ./jh7100-recover -D /dev/ttyUSB0 -r jh7100\_recovery\_boot.bin -b bootloader-JH7100-21 1102.bin.out -d ddrinit-2133-211102.bin.out Waiting for bootloader mode on /dev/ttyUSB0...

### 〉 注:

您可以根据实际环境修改串口端口及文件路径(JH71xx-tools)。

6. 在昉·星光进入bootloader模式的时候, 按住Boot按钮。

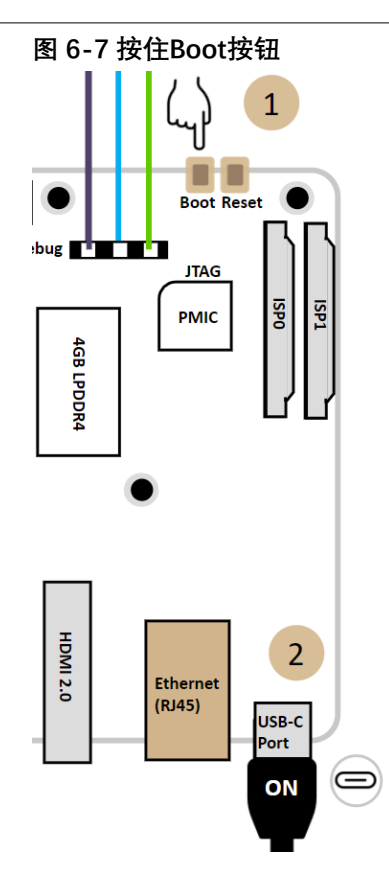

示例输出:

### 以下输出表明您成功更新了bootloader和ddr init。

#### 图 6-8 示例输出

| # do 0x18000000↔                                                                                                    |
|----------------------------------------------------------------------------------------------------|
| VIC second boot, version:210714-d9d6147 debug                                                                                                    |
| ***************************************                                                                                                    |
| ************JH7100 recovery boot ***********                                                                                                    |
| ***************************************                                                                                                    |
| 0:updata bootloader                                                                                                    |
| 1:updata ddr init                                                                                                    |
| Select the function to test<br>0<br>: 0                                                                                                    |
| select 0<br>send a file by xmodem<br>Waiting for XMODEM request[C]<br>Sending bootloader-JH7100-211102.bin.out<br>[#################################### |
| updata flash ok<br>done.<br>Updating ddrinit                                                                                                    |
| updata success                                                                                                    |
| ***************************************                                                                                                    |
| ******************]H7100 recovery boot ************                                                                                                    |
| ***************************************                                                                                                    |
| 0:updata bootloader                                                                                                    |
| 1:updata ddr init                                                                                                    |
| Select the function to test<br>1<br>: 1                                                                                                    |
| select 1                                                                                                    |
| send a file by xmodem<br>Waiting for XMODEM request[C]<br>Sending ddrinit-2133-211102.bin.out<br>[####################################                  |
| updata flash ok<br>done.                                                                                                    |
| Firmware update completed!                                                                                                    |

# 7. 附录D: GitHub代码仓地址

GitHub代码仓地址总结如下表:

#### 表 7-1 GitHub代码仓地址

| 种类         | 文件            | 描述                      | 仓库地址                                         |
|------------|---------------|-------------------------|----------------------------------------------|
| 赛昉科技固<br>件 | Boot_recovery | 用于恢复SPI flash的二进制文<br>件 | <u>starfive-tech/</u><br>bootloader_recovery |
|            | secondboot    | 第一阶段bootloader          | <u>starfive-tech/</u><br>JH7100_secondBoot   |
|            | ddrinit       | 第一阶段ddrinit             | starfive-tech/JH7100_ddrinit                 |
| RISC-V SBI | openSBI       | RISC-V SBI              | riscv/opensbi                                |
| Bootloader | u-boot        | 通用bootloader            | starfive-tech/u-boot                         |
| Kernel     | Linux         | Linux Kernel            | starfive-tech/linux                          |
| Distro     | Fedora镜像      | Fedora 33镜像             | <u>starfive-tech/</u><br>Fedora_on_StarFive  |